# IVP1700Ce-USB OSD User Manual

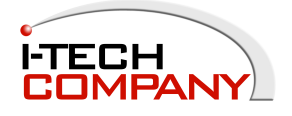

i-Tech Company LLC TOLL FREE: (888) 483-2418 • EMAIL: info@itechlcd.com • WEB: www.iTechLCD.com

## Keypad Usage-

### **1.1 OSD Board Description**

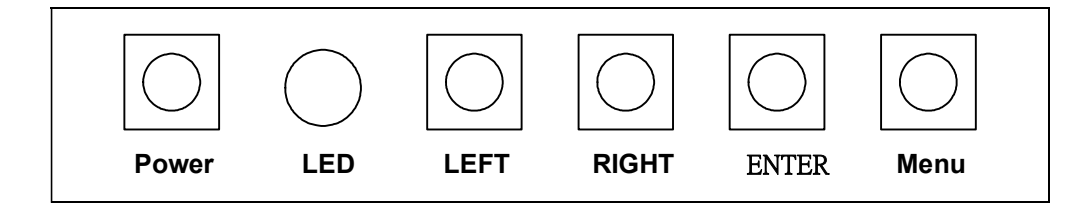

| Buttons                                                                                                    |                  | Description                                           |  |  |
|----------------------------------------------------------------------------------------------------|------------------|-------------------------------------------------------|--|--|
| Power                                                                                                    | ≻                | Turn the monitor power ON or OFF.                     |  |  |
|                                                                                                    |                  | Activate the OSD menu.                                |  |  |
| Menu / Exit                                                                                                    | ≻                | Exit menu.                                            |  |  |
|                                                                                                    | $\triangleright$ | Activate the volume control.                          |  |  |
|                                                                                                    | ≻                | Move the selector to the next option.                 |  |  |
| Buttons         Power         Menu / Exit         Up / Right / Increase / Auto         Down / Left / Decrease / Brightness         Enter / Input select         Menu + Right | ≻                | Increase the gauge value of the selected option.      |  |  |
|                                                                                                    | ≻                | Automatically adjust the clock, phase, H-position and |  |  |
|                                                                                                    |                  | V-position                                            |  |  |
|                                                                                                    |                  | Active volume control.                                |  |  |
| Up / Right / Increase / Auto<br>Down / Left / Decrease / Brightness<br>Enter / Input select                                                                                  | $\succ$          | Move the selector to the previous option.             |  |  |
|                                                                                                    | $\triangleright$ | Decrease the gauge value of the selected option.      |  |  |
|                                                                                                    | ≻                | Value to the most optimal settings.                   |  |  |
| Down / Left / Decrease / Brightness Enter / Input select                                                                                                    | ≻                | Use full screen when enabling this function.          |  |  |
|                                                                                                    | ≻                | Enter/confirm the selected option.                    |  |  |
|                                                                                                    | $\succ$          | Change input source.                                  |  |  |
| Menu + Right                                                                                                    | >                | Factory Menu                                          |  |  |
|                                                                                                    | <b>R</b> 8       | Factory Menu                                          |  |  |

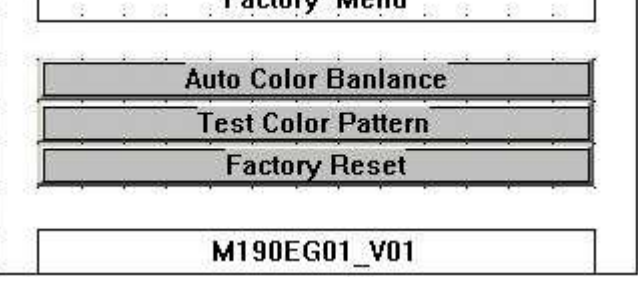

| <b>1.2 LED Function</b> |                             |
|-------------------------|-----------------------------|
| DPMS ON                 | Green                       |
| DPMS STANDBY            | Red                         |
| DPMS SUSPEND            | The green light is flashing |
| DPMS OFF                | Off                         |

|            | OSD F       | UNC'   | TION           | <u>[</u> -     |                 |
|------------|-------------|--------|----------------|----------------|-----------------|
| <u>2.1</u> | OSD Mai     | n Menu | <u>ı : Pus</u> | <u>h the M</u> | IENU <u>key</u> |
|            | ->+]+<br>→+ | X      | <b>+</b>       | ••             |                 |

AUTO

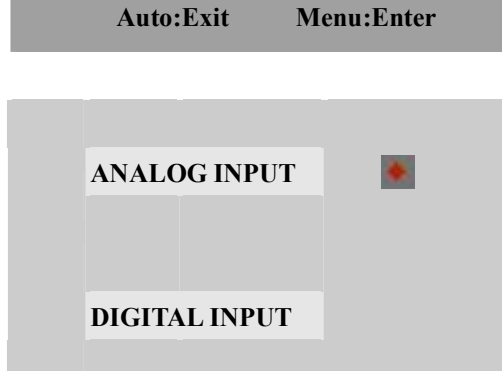

-Power: LCD monitor power on / off

-Menu / Exit : Turn off OSD menu

-Right / Down / Increase / Auto  $\therefore$  Move the selector to the next option

EXIT

-Left / Up / Decrease  $\div$  Move the selector to the previous option

-Enter / Input select : Enter the selected option

| 2.2 Select input sour | <u>ce</u>  |
|-----------------------|------------|
|                       | 🕂 🔝 💮      |
| DSD ATT               |            |
| Auto:Exit             | Menu:Enter |

| ANALOG INPUT  |  |
|---------------|--|
|               |  |
| DIGITAL INPUT |  |

| -Power: LCD monitor power on/off                     | > | LCD monitor power on/off |
|------------------------------------------------------|---|--------------------------|
| -Menu / Exit : Return main-menu                      | > | Return su-menu           |
| -Right / Up / Increase / Auto : Select next sub-menu |   | Increase the gauge value |
| -Left / Down / Decrease : Select previous sub-men    | > | Decrease the gauge value |
| -Enter / Input select : Enter current sub-menu       | > | No function              |
|                                                      |   |                          |

#### 2.3 Contrast/Brightness – Submenu

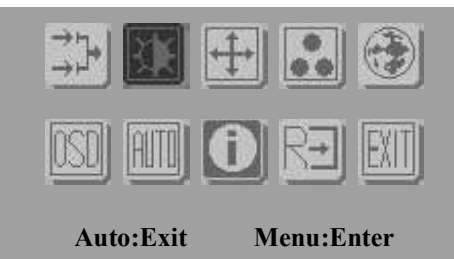

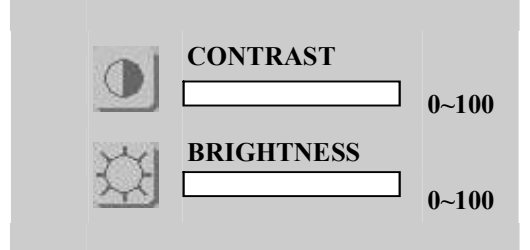

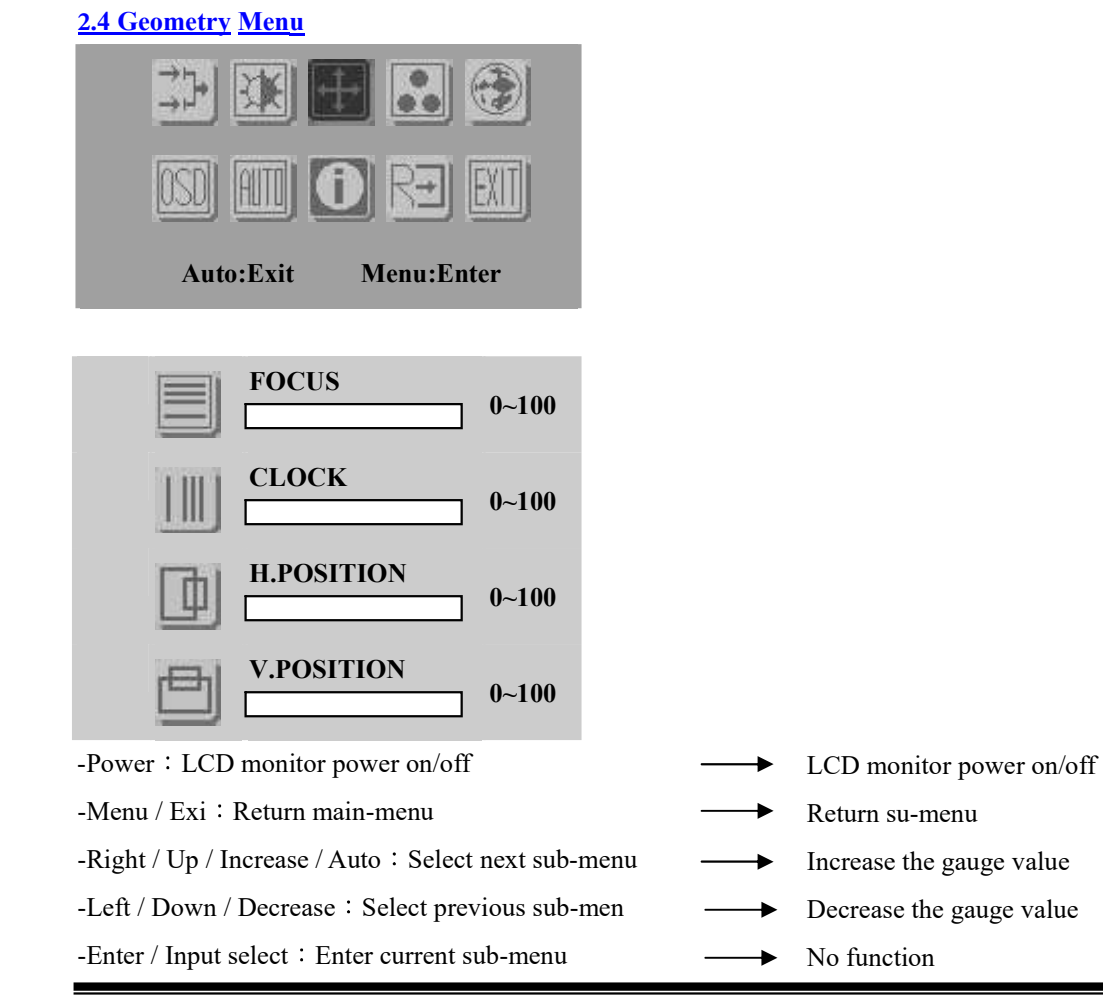

#### **<u>2.5 Color Temperature - Submenu</u>**

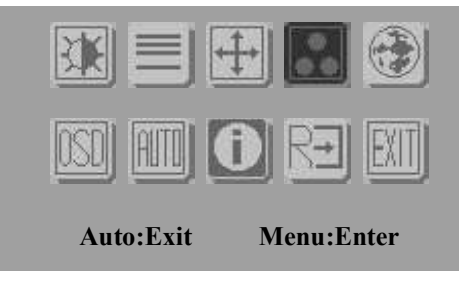

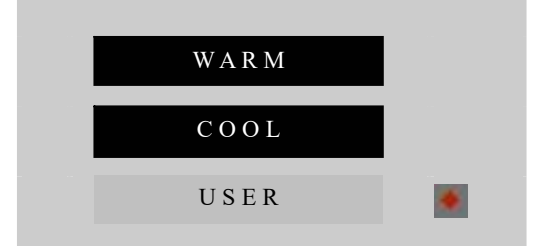

-Power: LCD monitor power on / off

-Menu / Exit : Turn off OSD menu

-Right / Up / Increase / Auto : Move the selector to the next option

-Left / Down / Decrease : Move the selector to the previous option

-Enter / Input select : Enter the selected option

#### 2.6 RGB Color - Submenu

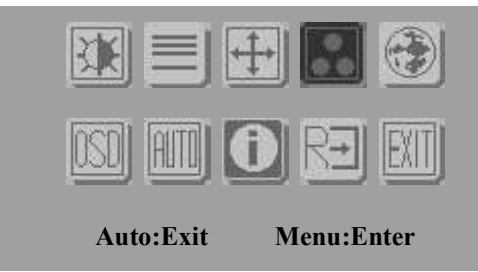

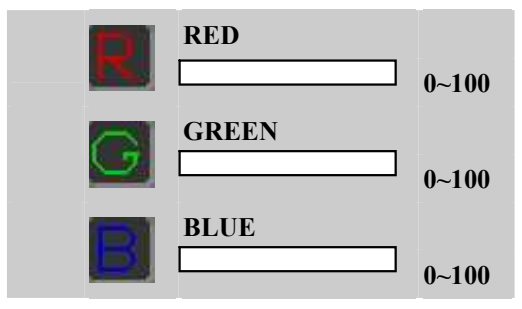

- -Power: LCD monitor power on/off
- -Menu / Exit : Return main-menu
- -Right / Up / Increase / Auto  $\div$  Select next sub-menu
- -Left / Down / Decrease : Select previous sub-men
- -Enter / Input select : Enter current sub-menu
- LCD monitor power on/off
   Return su-menu
   Increase the gauge value
   Decrease the gauge value
  - → No function

#### 2.7 Language - Submenu

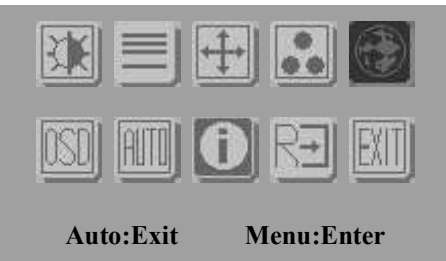

| ENGLISH | 繁體中文     |
|---------|----------|
| DEUTSCH | FRANCAIS |
| ESPANOL | ITALIANO |
| 簡体中文    | 日本語      |

-Power: LCD monitor power on / off

-Menu / Exit : Turn off OSD menu

-Right / Up / Increase / Auto : Move the selector to the next option

-Left / Down / Decrease : Move the selector to the previous option

-Enter / Input select : Enter the selected option

#### 2.8 OSD Manager - Submenu

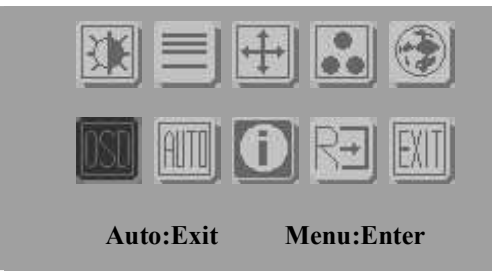

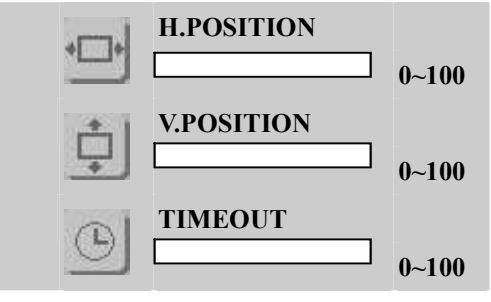

| <ul> <li>Power : LCD monitor power or</li> </ul> | 1/off |
|--------------------------------------------------|-------|
|--------------------------------------------------|-------|

- -Menu / Exit : Return main-menu
- -Right / Up / Increase / Auto : Select next sub-menu
- -Left / Down / Decrease : Select previous sub-men
- -Enter / Input select : Enter current sub-menu
- LCD monitor power on/off
   Return su-menu
   Increase the gauge value
   Decrease the gauge value
   No function

#### 2.9 Auto Config - Submenu

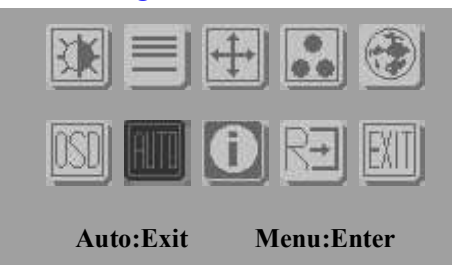

#### AUTO CONFIG

-Power : LCD monitor power on / off

-Menu / Exit: Turn off OSD menu

-Right / Up / Increase / Auto : Move the selector to the next option

-Left / Down / Decrease : Move the selector to the previous option

-Enter / Input select : Enter the selected option

#### 2.10 Mode Information - Submenu

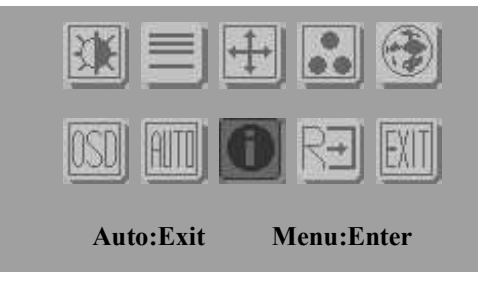

#### 1024 X 768

-Power: LCD monitor power on / off

-Menu / Exit : Turn off OSD menu

-Right / Up / Increase / Auto : Move the selector to the next option

-Left / Down / Decrease  $\div$  Move the selector to the previous option

-Enter / Input select : Enter the selected option

#### 2.11 Memory Recall - Submenu

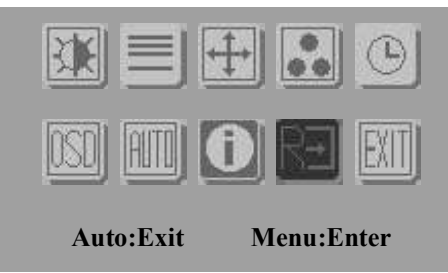

#### MEMORY RECALL

-Power : LCD monitor power on / off

-Menu / Exit: Turn off OSD menu

-Right / Up / Increase / Auto : Move the selector to the next option

-Left / Down / Decrease : Move the selector to the previous option

-Enter / Input select : Enter the selected option

#### 2.12 Exit menu - Submenu

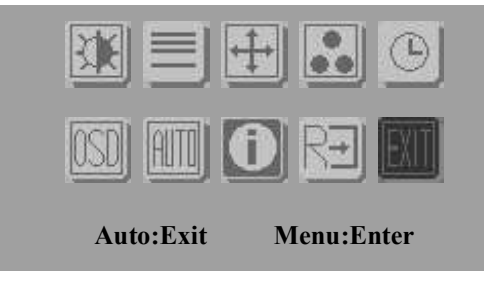

| EXIT |  |
|------|--|
|      |  |
|      |  |

-Power: LCD monitor power on / off

-Menu / Exit : Turn off OSD menu

-Right / Up / Increase / Auto : Move the selector to the next option

-Left / Down / Decrease  $\div$  Move the selector to the previous option

-Enter / Input select : Enter the selected option